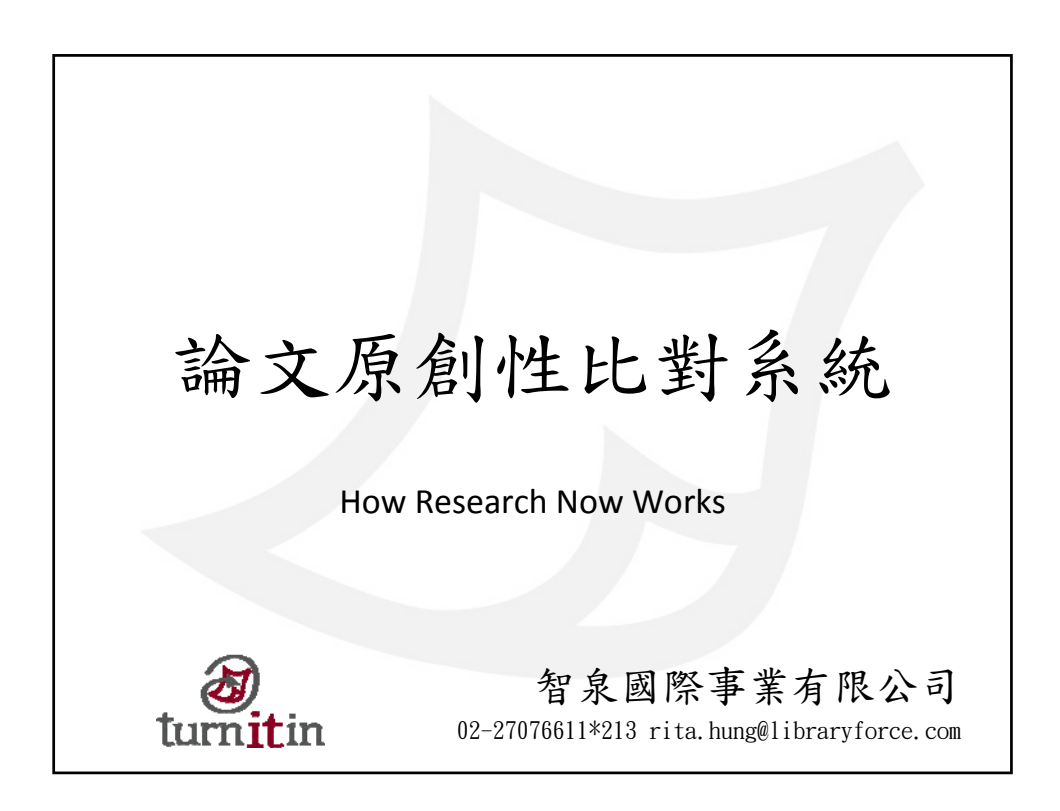

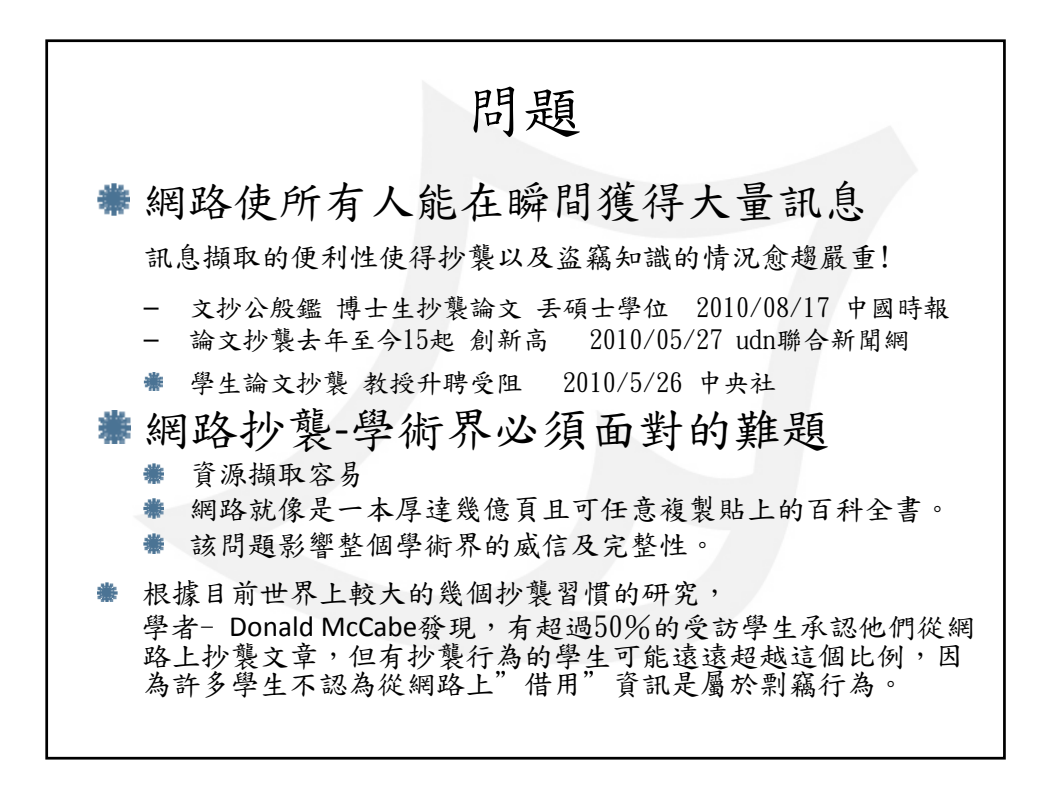

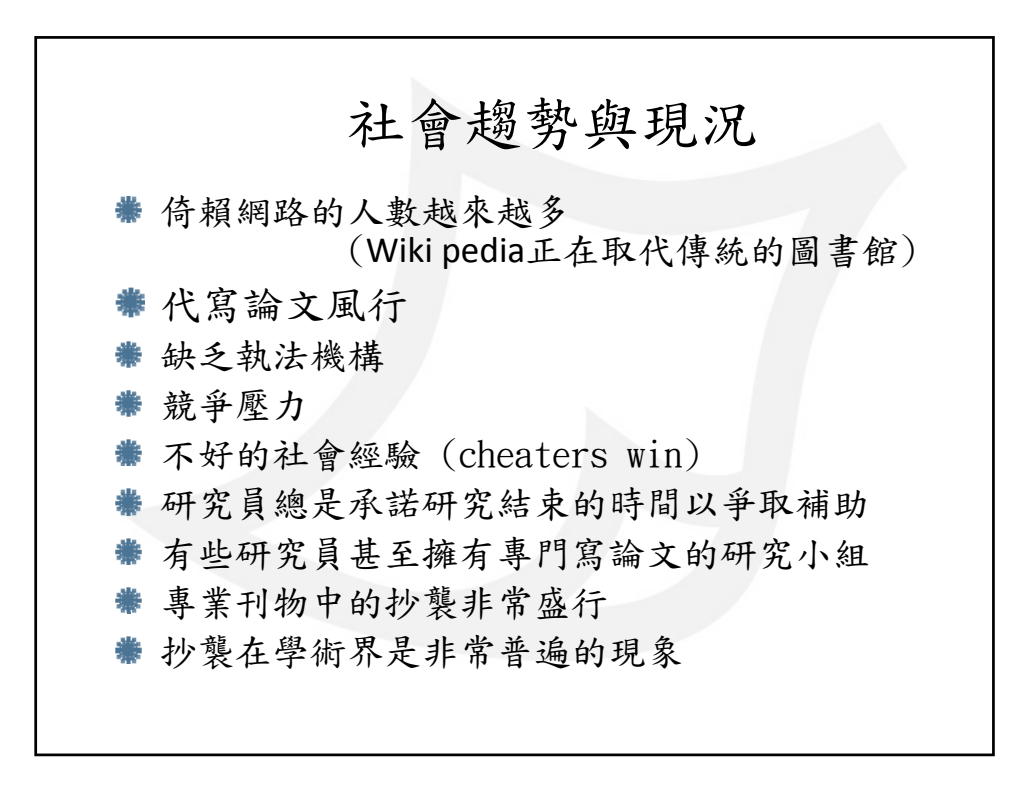

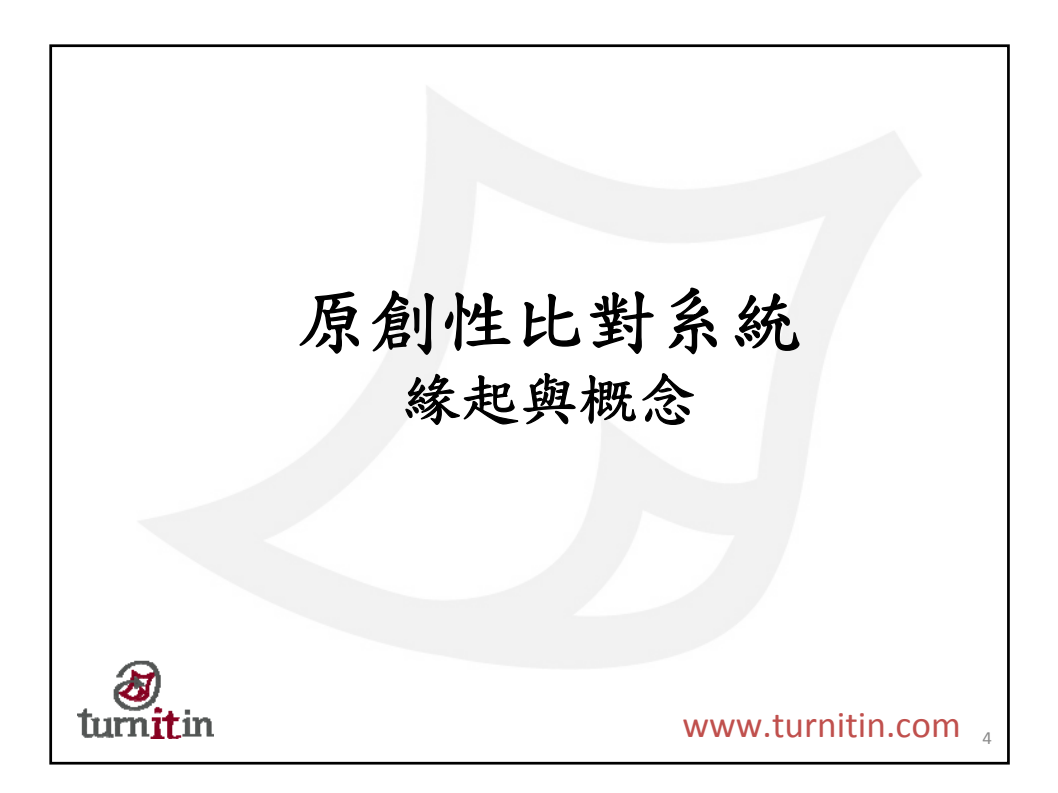

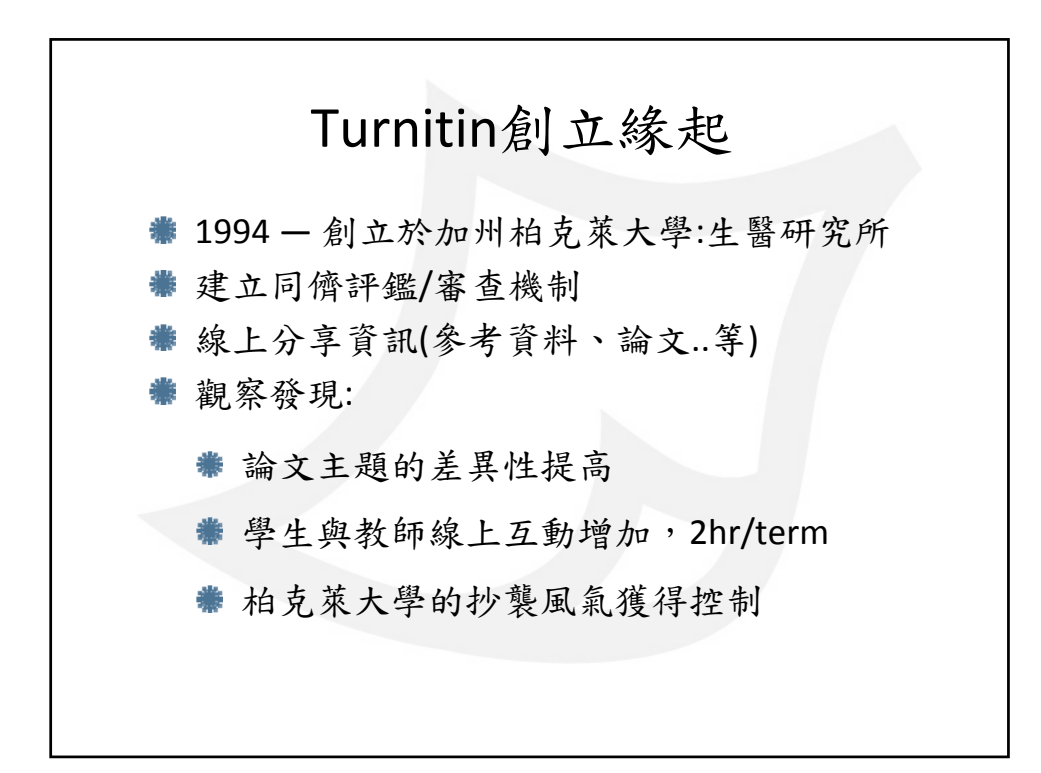

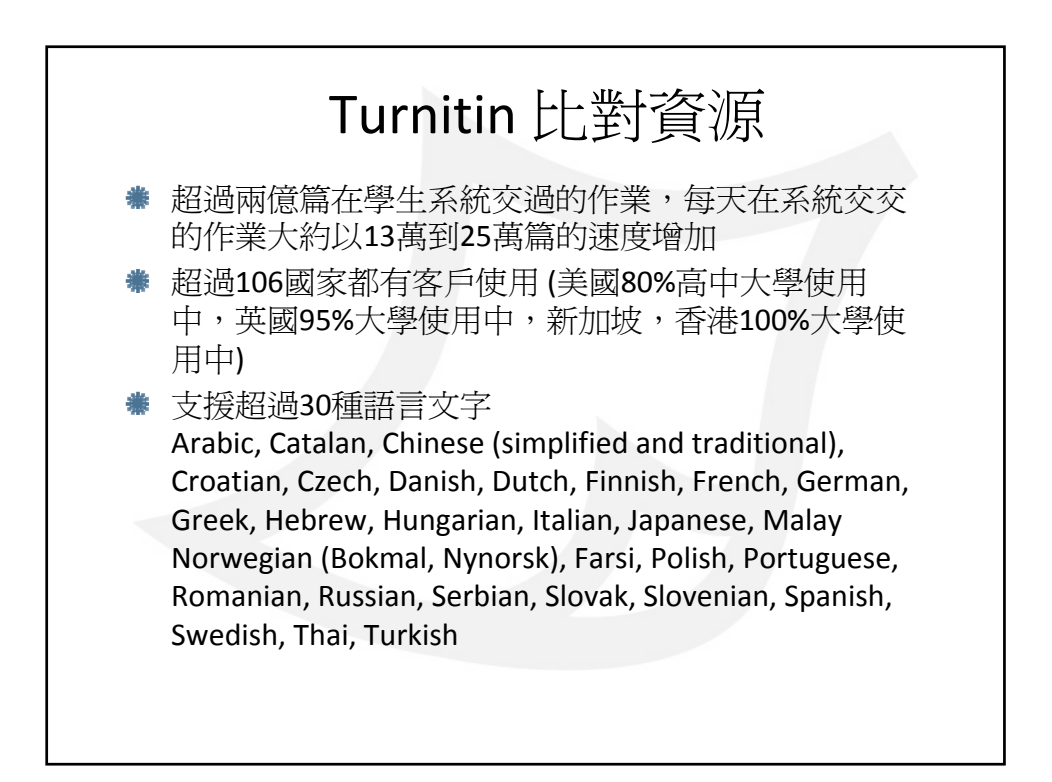

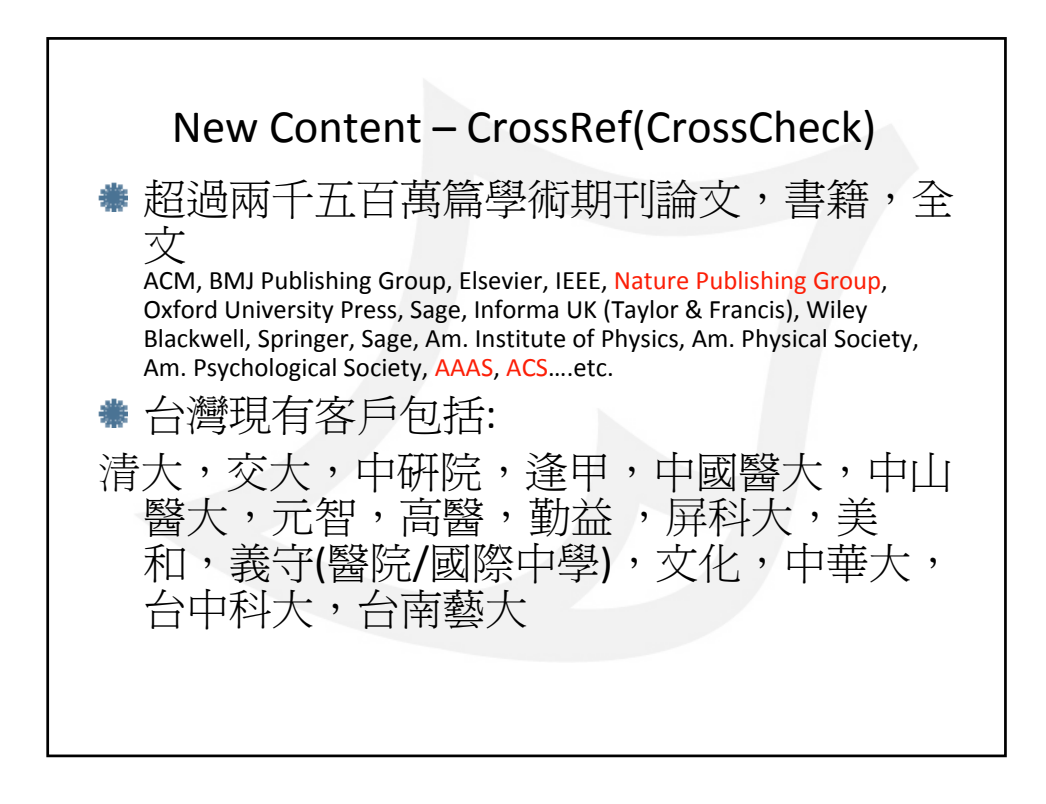

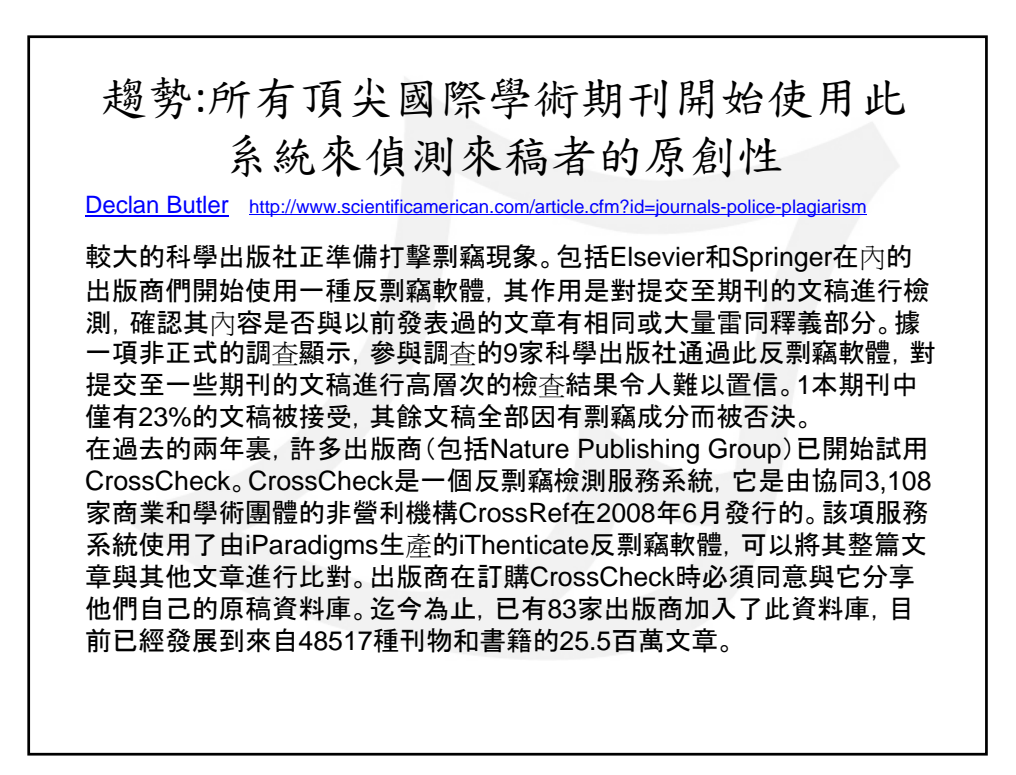

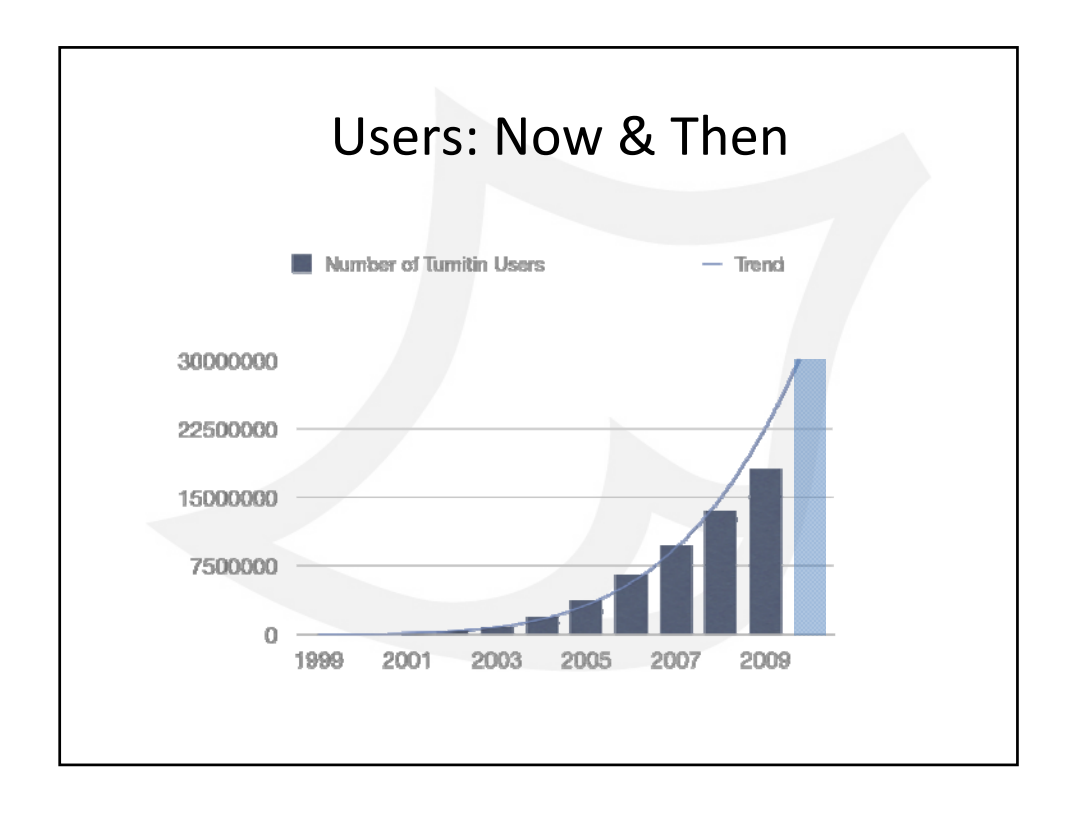

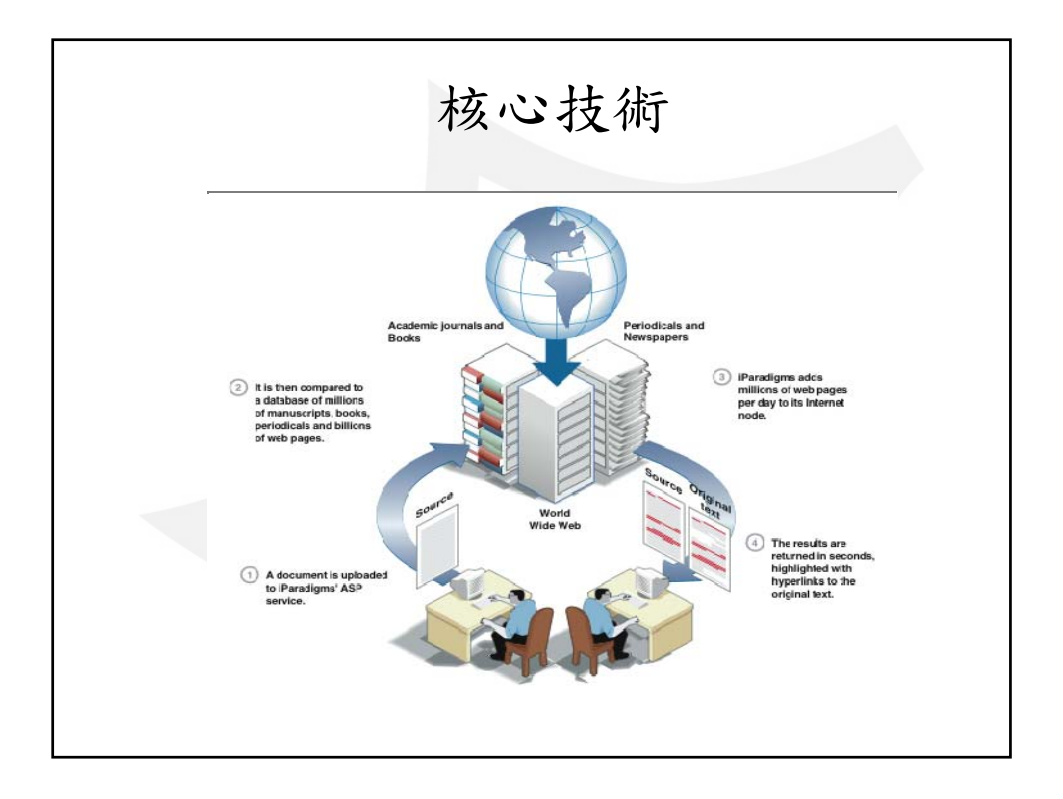

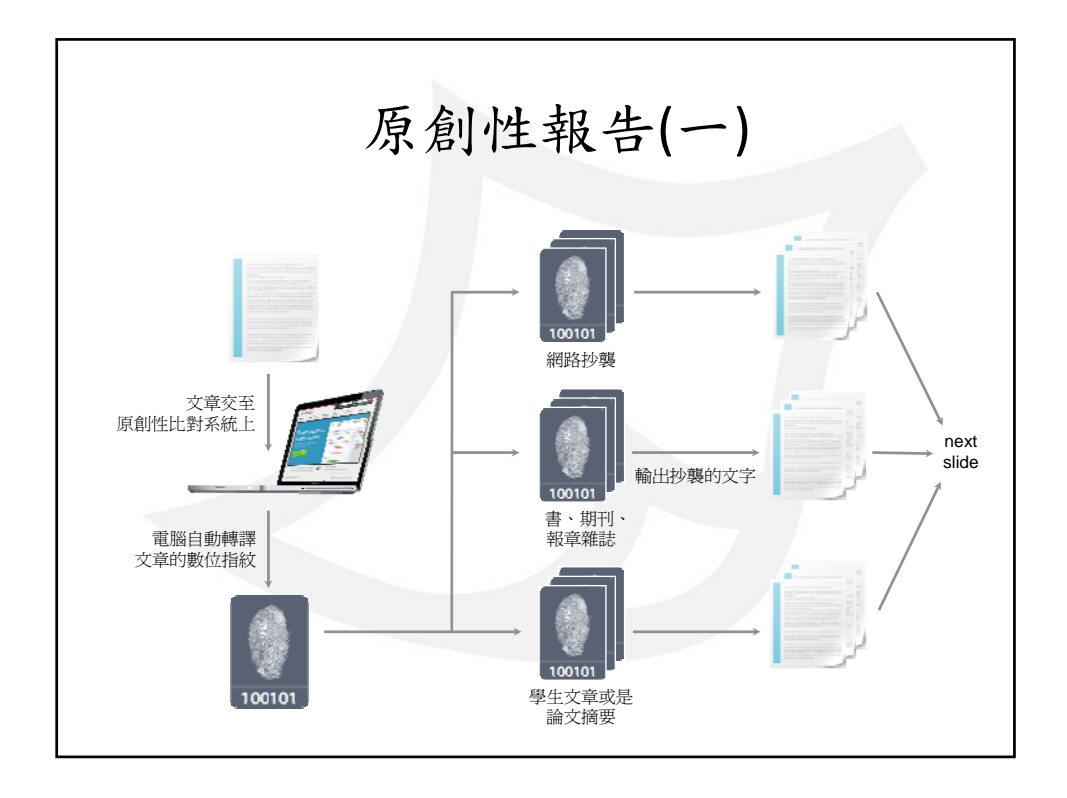

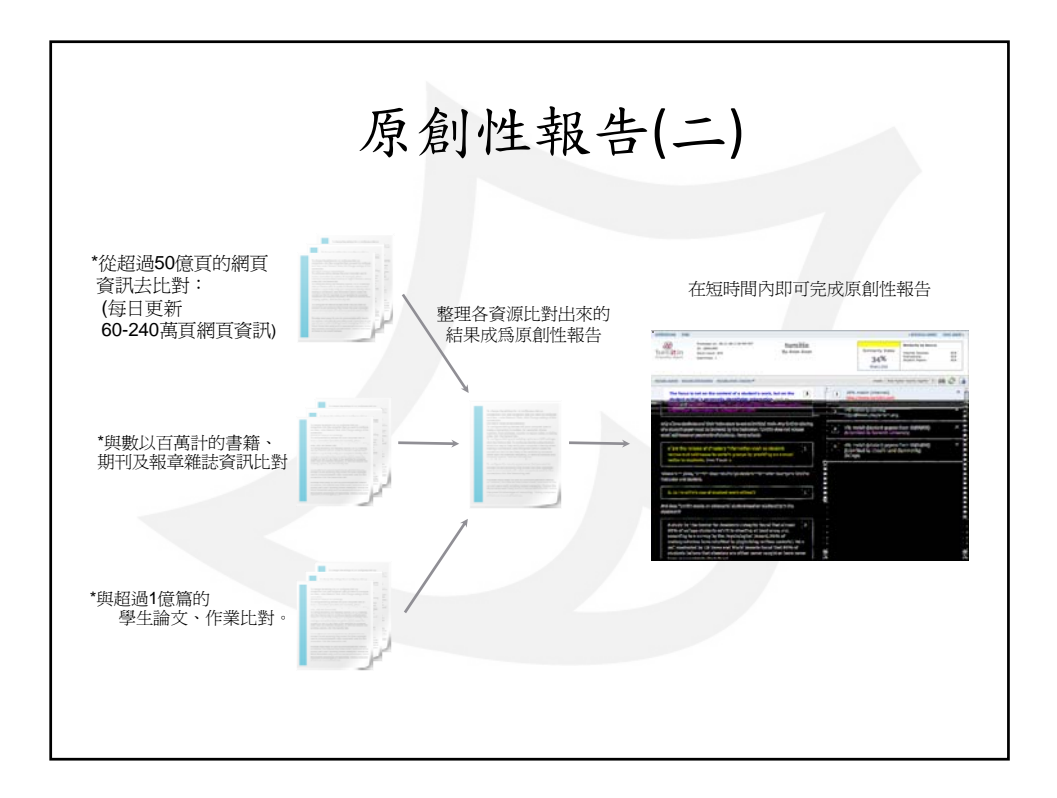

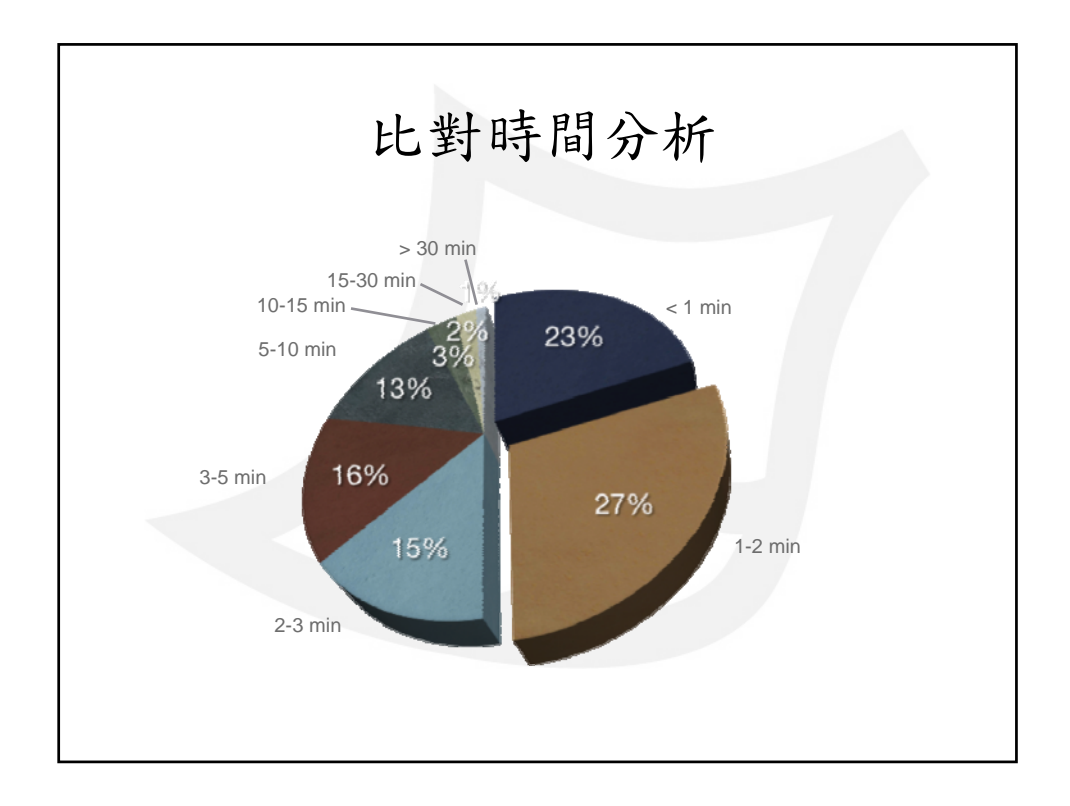

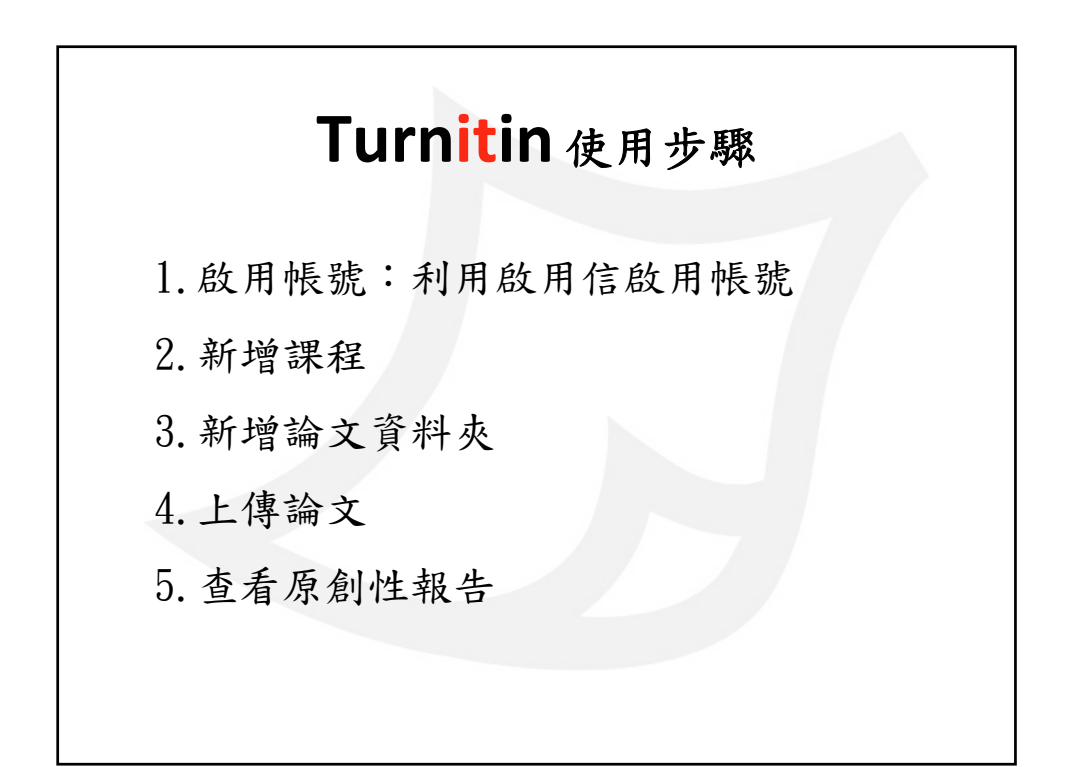

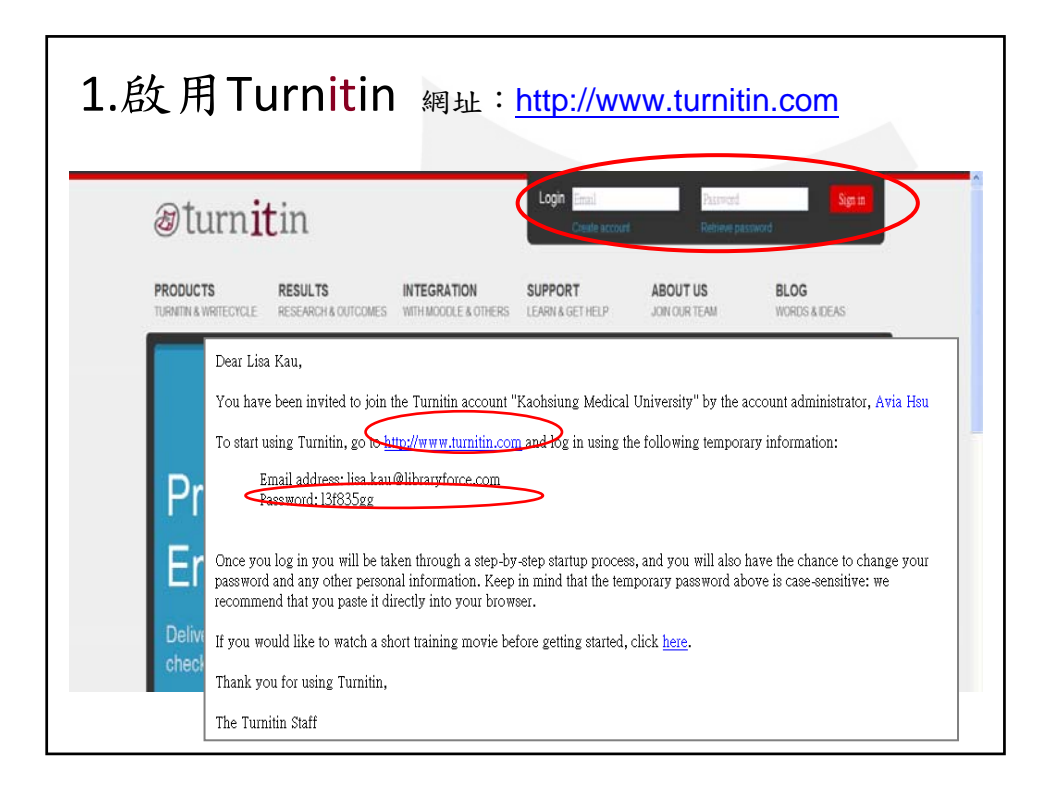

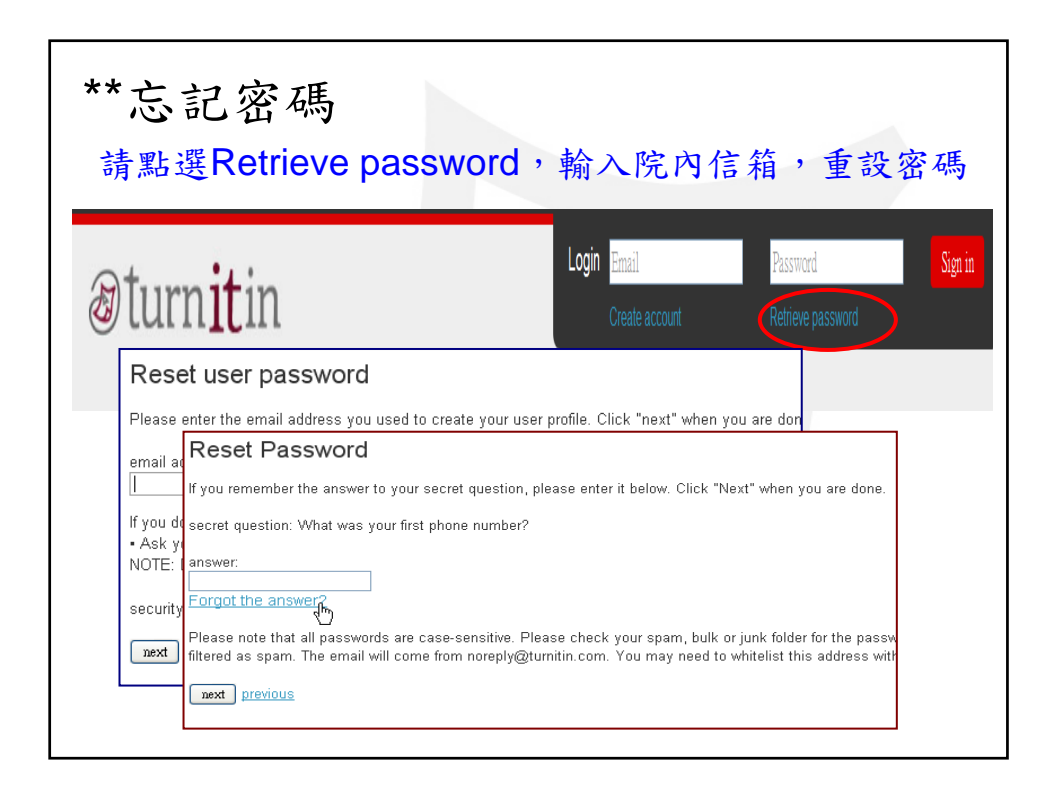

|                     |                                  |                    | Rita Hung   Use         | rinfo   Messages   Ins   | tructor 🔻   | English 🔻   Feed                    | back   🕐 H | lelp   Logo   |
|---------------------|----------------------------------|--------------------|-------------------------|--------------------------|-------------|-------------------------------------|------------|---------------|
| turniti             | $n \sqrt{2}$                     |                    |                         |                          |             | English                             | ł          |               |
|                     |                                  |                    |                         |                          |             | Bahasa Melayu (Be<br>Doutech (Poto) | eta)       |               |
| all classes jo      | pin account join account (TA)    |                    |                         |                          |             | Español                             |            |               |
| W VIEWING: HOME     |                                  | _                  |                         |                          |             | Français (Beta)                     |            |               |
|                     |                                  |                    |                         |                          |             | Türkçe (Beta)                       |            |               |
| pout this page      | )                                |                    |                         |                          |             | 中交 (简体) (Beta)                      |            |               |
| is is your instruct | or homepage. To create a class,  | click the add a c  | class button. To displa | ay a class's assignments | and papers, | 中交 (繁體) (Beta)<br>日本語 (Beta)        |            |               |
|                     |                                  |                    |                         |                          |             | 한국머 (Beta)                          | 6          | $\frown$      |
| Institute           | of European and Ar               | nerican S          | tudies-Acade            | emia Sinica              |             | ภาษาไทย (Beta)                      |            | add a clas    |
|                     | 請匙選去ト                            | 备—— 2              | add a cl                | ass按键                    | 1           | all classes expired                 | classes    | active classe |
| class ID            | class name                       | 7                  |                         |                          | status      | statistics                          | edit       | delete        |
| lo classes have h   | neen added to this account. To a | dd vour first clas | S. Click here.          |                          |             |                                     |            |               |

|                    | <u> </u>        | トイエ        | Otep 2    | 2             |            |           |               |           |             |
|--------------------|-----------------|------------|-----------|---------------|------------|-----------|---------------|-----------|-------------|
| create a n         | ew class        |            |           |               |            |           |               |           |             |
|                    |                 |            |           |               |            |           |               |           |             |
| class type 🔹       |                 |            |           |               |            |           |               |           |             |
| standard class     | *               |            |           |               |            |           |               |           |             |
| class name 🔹       |                 |            |           |               |            | 细土        | 日夕经           |           |             |
| Training           |                 |            |           | ۲             | $\implies$ | 本本        | 王石件           | 、县文       | 100/油       |
| enrollment pas     | sword •         |            |           |               |            | - 40. 9   | 闷J.回于         | 取夕        | 100.15      |
| 12345              |                 |            |           | 9             |            | 預言        | <b>と</b> 課程 ? | <b>密碼</b> |             |
| class start date O | ctober 11, 2010 |            |           |               |            |           |               |           | -需載         |
| class end date     |                 |            |           |               |            | 6~12      | 個字。           |           |             |
| Nov 💌 30 💽         | 2010 💌 🗧        | ➡ 課程       | 結束時       | <b>間 -請</b> 話 | 受定篇        | Nov       | 30, 2010      | ).        |             |
|                    |                 |            |           |               |            |           |               |           |             |
| submit.            | Institute       | of Europe  | an and Am | erican S      | tudies     | s-Aca     | demia Sir     | nica 📥    | add a cl    |
|                    |                 |            |           |               |            | all class | es expired    | classes   | active clas |
|                    |                 |            |           |               |            | status    | statistics    | edit      | dele        |
|                    | class ID        | ciass name |           |               |            |           |               |           |             |

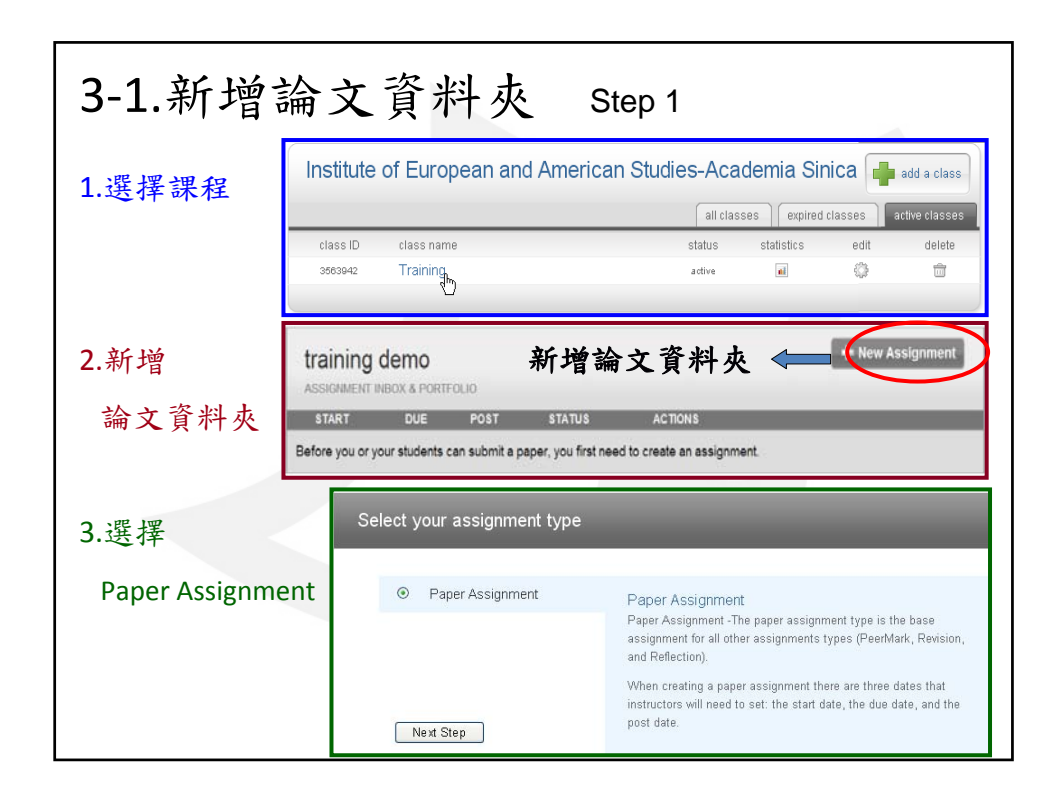

| 3-2.新增論文資料夾                                  | Step 2                                                            |
|----------------------------------------------|-------------------------------------------------------------------|
| new assignment                               |                                                                   |
| general                                      | ates                                                              |
| assignment title•<br>training of new version | start date。<br>Feb ≥ 8 ≥ 2010 ≥ ■==<br>at 10 ≥: 16 ≥ PM ≥ 資料夾有效時間 |
|                                              | due date。<br>May ♥ 31 ♥ 2010 ♥ ■<br>at 11 ♥: 59 ♥ PM ♥ 資料夾截止時間    |
| more options                                 |                                                                   |

| raining de                                                                                                    | emo                                                                                                    |                                             |                     |                    |         | 🕇 New Assignme |
|----------------------------------------------------------------------------------------------------|----------------------------------------------------------------------------------------------------|---------------------------------------------|---------------------|--------------------|---------|----------------|
| SSIGNMENT INBO                                                                                                    | OX & PORTFOLIO                                                                                                    |                                             |                     |                    |         |                |
|                                                                                                    | START                                                                                                    | DUE                                         | POST                | STATUS             | ACTIONS |                |
| training for nev                                                                                                    | w version                                                                                                    |                                             |                     |                    |         |                |
| PAPER                                                                                                    | 02-08-10<br>10:26PM                                                                                                    | 03-31-10<br>11:59PM                         | N/A<br>N/A          | 0 / 0<br>submitted | View    | More actions   |
| immediatel<br>Allow stud<br>no v<br>Allow subr<br>no v<br>standard pap<br>standard pap<br>standard pap<br>standard pap<br>standard pap<br>standard pap<br>standard pap | y first report is<br>ents to see (<br>missions after<br>pers to:<br>aper repository<br>ions:<br>t paper repository<br>and archivee | e final<br>Driginality Re<br>er the due dat | ports?<br>e?<br>請選打 | ∽<br><b>≇ no r</b> | eposit  | ory.           |

| 4.上傳           | 論文                            | Step                | 01                      |                    |         |                |               |
|----------------|-------------------------------|---------------------|-------------------------|--------------------|---------|----------------|---------------|
| 請選             | 懌存放論                          | 文的資:                | 料夾                      |                    |         |                |               |
| training d     | <b>emo</b><br>30X & Portfolio |                     |                         |                    |         | + New          | Assignment    |
|                | START                         | DUE                 | POST                    | STATUS             | ACTIONS |                |               |
| training for n | ew version                    |                     |                         |                    |         |                |               |
| PAPER          | 02-08-10<br>10:26PM           | 03-31-10<br>11:59PM | N/A<br>N/A              | 0 / 0<br>submitted | View    | More actions 🔻 | )             |
| 請點             | 選 subm                        | it paper            | 上傳                      | 您的論                | 文       |                |               |
| Submit Paper   | P                             |                     |                         |                    |         | Grac           | leMark Report |
| AUTHOR         | -                             | TITLE               |                         |                    | REPORT  | GRADEMARK      | FILE          |
| 🔲 Test, Natur  | e                             | SUMC                | ) modificatio<br>rotein | on of E1B-55K      | 100%    | 0              |               |
|                |                               |                     |                         |                    |         |                |               |

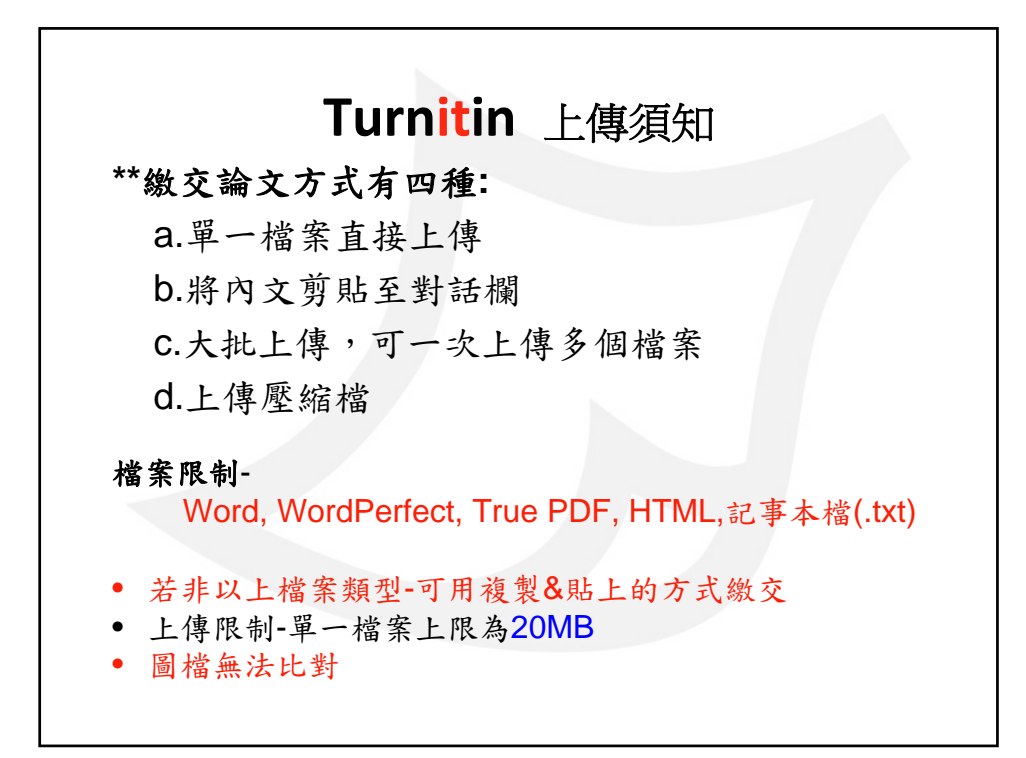

| submit a paper by:<br>file upload                                        | omit a paper by:<br>選擇file upload<br>逐次輸入您的名字、 |
|--------------------------------------------------------------------------|------------------------------------------------|
| author<br>non-enrolled student ≥<br>first name • (2)請式<br>last name • 姓氏 | <b>逐次輸入您的名字</b> 、                              |
| first name · (2)請注<br>last name · 姓日                                     | 逐次輸入您的名字、                                      |
| (右)                                                                      | 5.與禄趙                                          |
| ubmission title •                                                        | 欄位為必填)                                         |
|                                                                          |                                                |
| rrowse for the file to upload • (3) 請願                                   | 佔選瀏覽,                                          |
| We currently accept document files of the following types: MS Word,      | 译上傳的檔案。                                        |

| submit paper: by cut & paste                                                            | 剪下與貼上步驟:                                                      |
|-----------------------------------------------------------------------------------------|---------------------------------------------------------------|
| submit paper by:<br>cut & paste v<br>author:<br>non-enrolled student v<br>first name: • | (1)Submit a paper by:<br>請選擇cut&paste<br>將跳出一個剪貼欄             |
| last name: •                                                                            | <ul><li>(2)請逐次輸入名字、</li><li>姓氏與標題</li><li>(有*欄位為必填)</li></ul> |
| cut and paste your paper: •                                                             | (3)將您欲上傳的論文<br>內容反白複製,再打<br>右鍵貼入黏貼欄。                          |

| oodomic ci    | inico                       |                     |                             |                           |           |            | t N               | ew Assianma  |
|---------------|-----------------------------|---------------------|-----------------------------|---------------------------|-----------|------------|-------------------|--------------|
| LASS HOMEPAGE | Inica                       |                     |                             |                           |           |            |                   |              |
|               | START                       | DUE                 | POST                        | STATUS                    | ACTI      | ONS        | _                 |              |
| pioinformatic |                             |                     |                             |                           |           |            |                   |              |
| PAPER         | <b>10-09-10</b><br>10:21 PM | 10-16-10<br>11:59PM | <b>10-17-10</b><br>12:00/4M | <b>3 / 0</b><br>submitted | View      | L Mo       | ore actions 🔻     |              |
|               |                             |                     |                             |                           | q         |            |                   |              |
| 75-100%       | Submit Paper                |                     |                             |                           | Grad      | eMark Repo | rt   Edit assignm | ent settings |
| 50-74%        |                             | AUTHOR              | TITLE                       | REPORT                    | GRADEMARK | FILE       | PAPER ID          | DATE         |
| 25-49%        |                             | 111, 1111           | bio                         | (100%                     | 0-        |            | 152348000         | 10-09-10     |
| 0-24%         |                             | 12, 1222            | role of cis                 | 100%                      | 0         |            | 152348280         | 10-09-10     |
| no matches    |                             | 40,4004             | om d/n ilde                 | 00%                       |           |            | 1510/0000         | 10.00.10     |

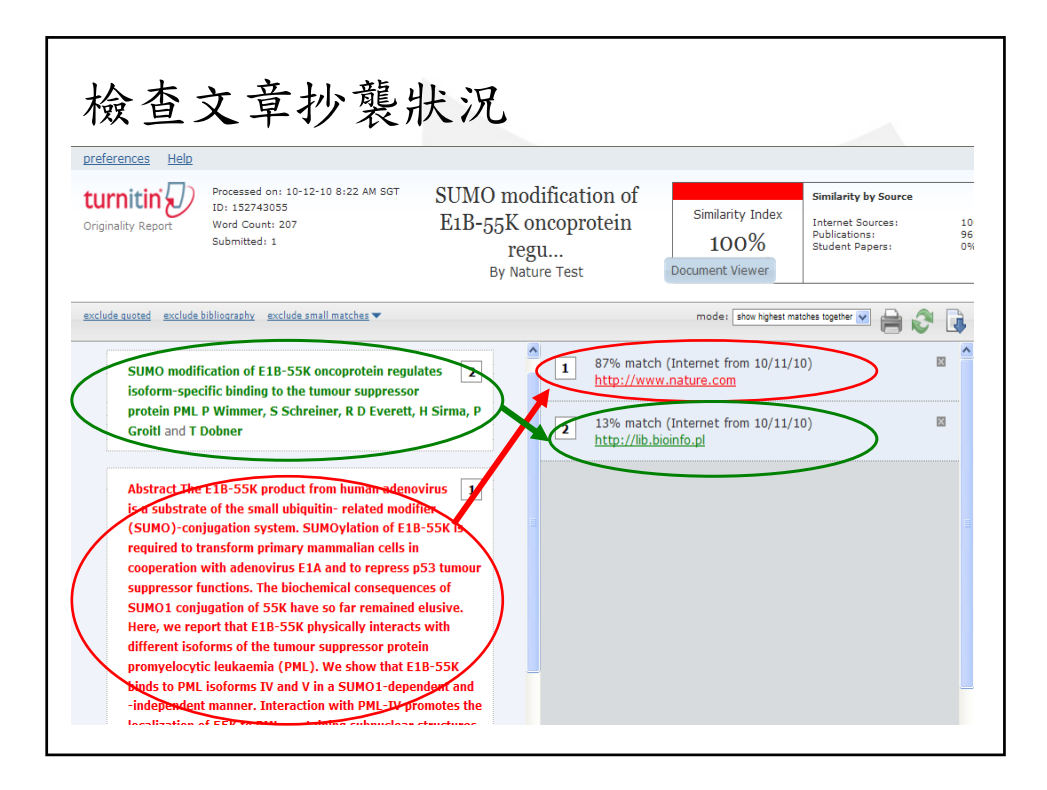

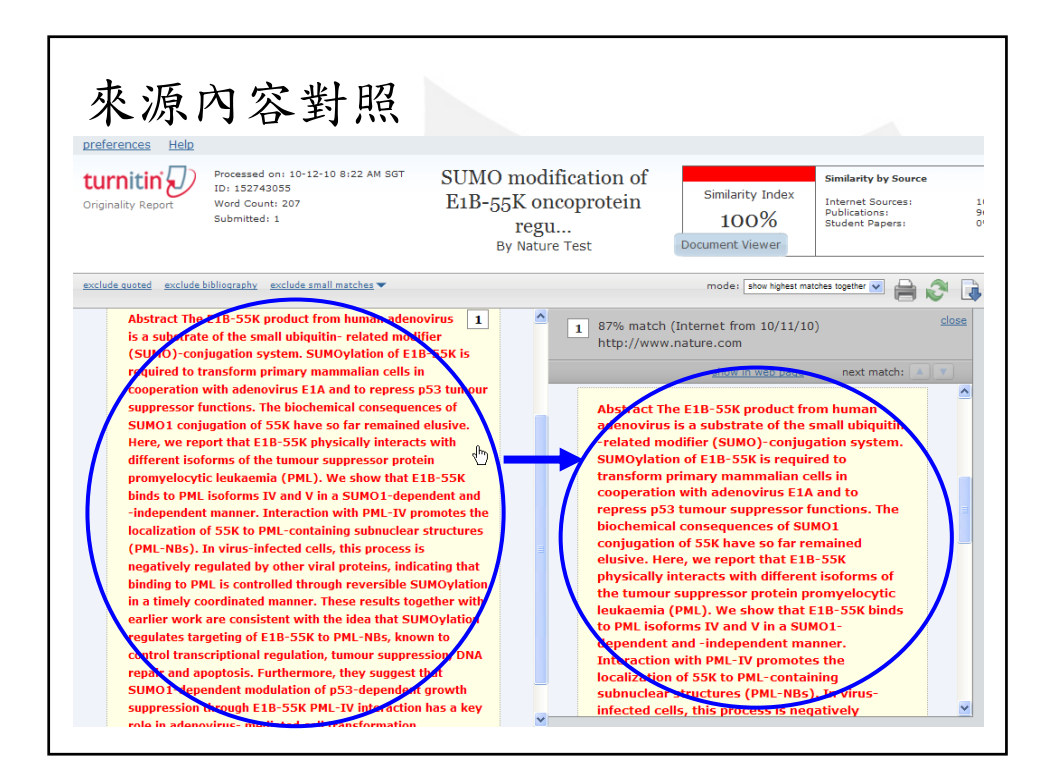

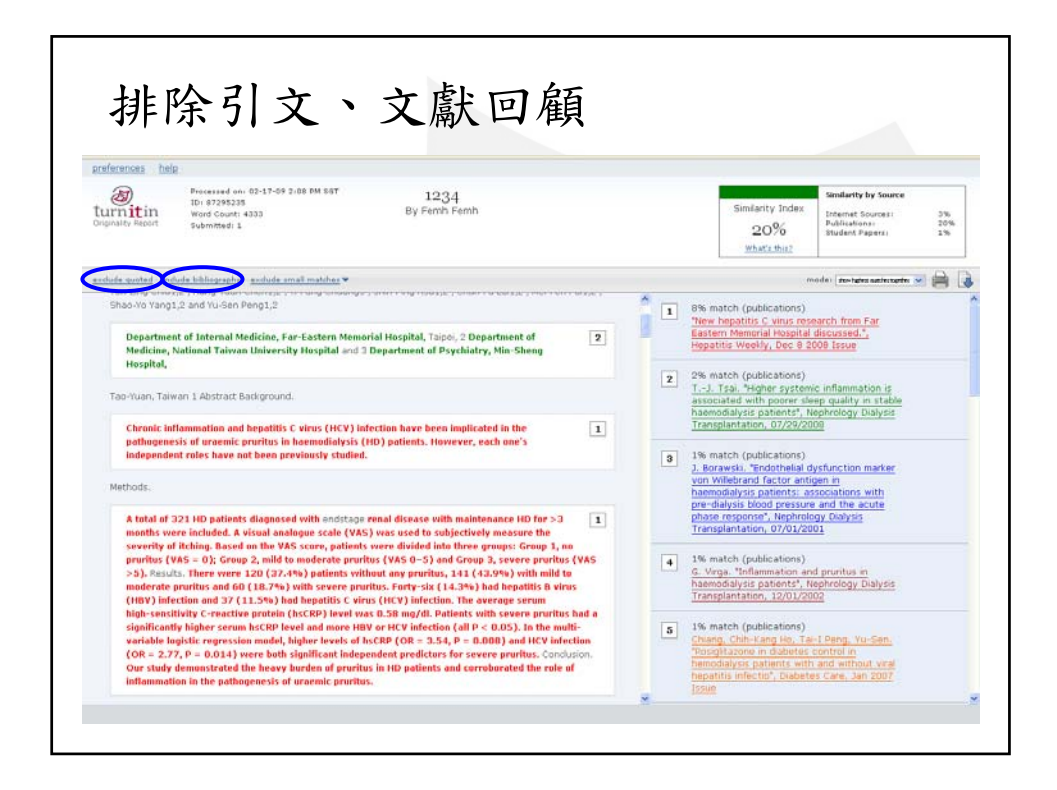

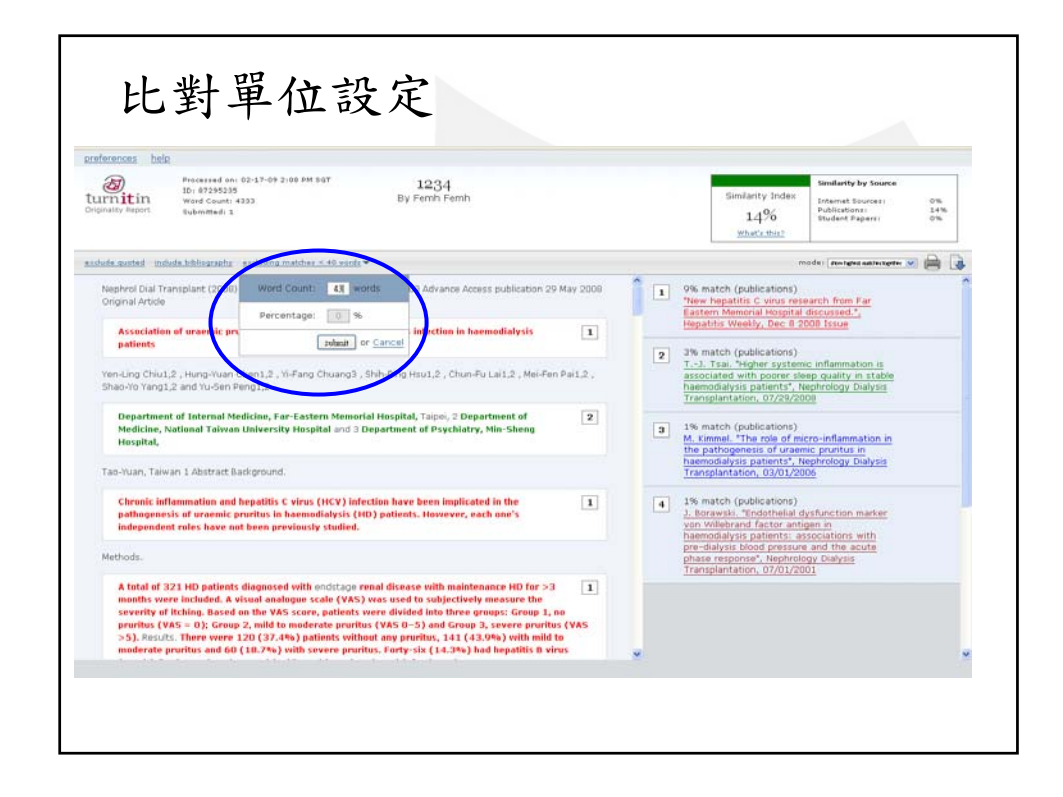

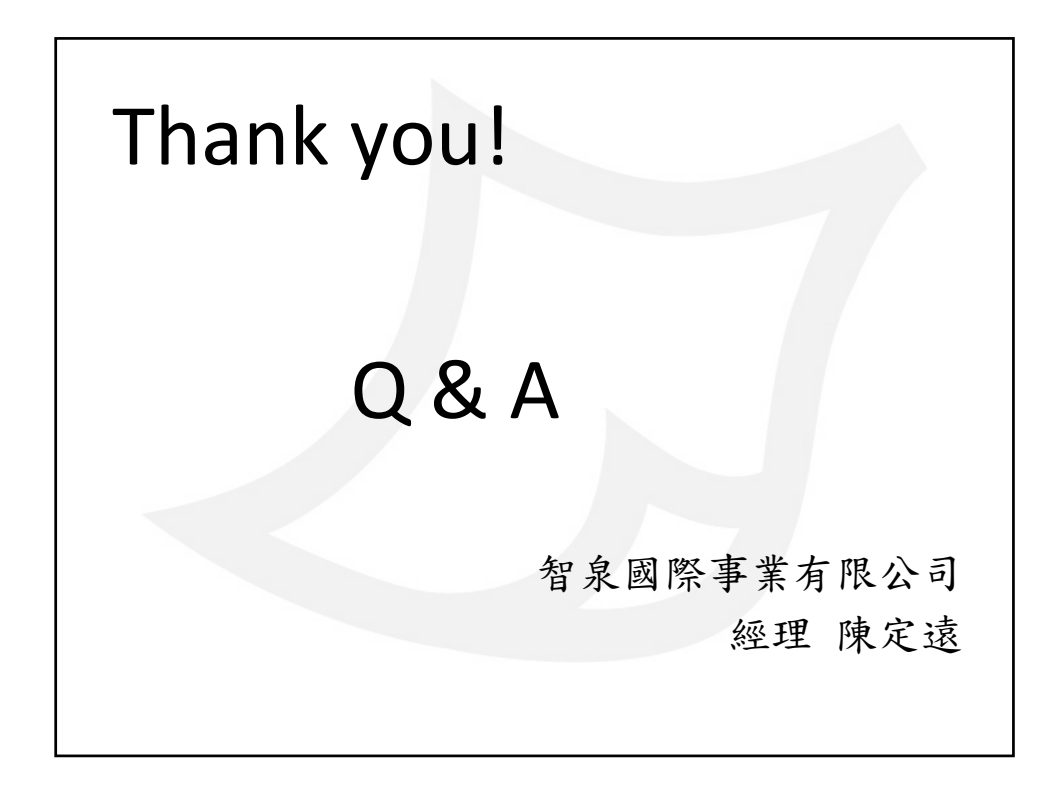